INTERNETCAFÉ DER SENIORENVERTRETUNG HAREN (EMS)

Computerwissen für Senioren
Unsere Website
Wegweiser und Hilfe
Folge 2

# **Internet Browser**

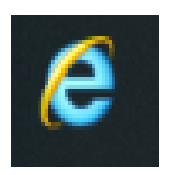

Internetexplorer

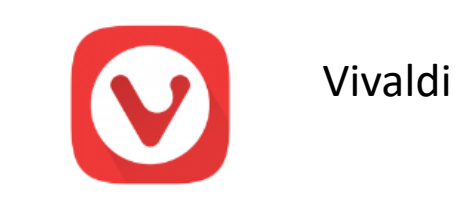

e

Edge

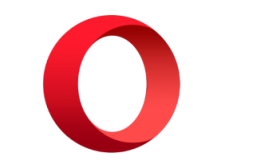

9

Chrom

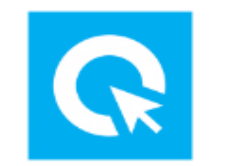

Cliqz

Opera

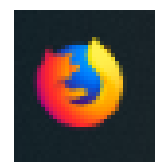

Firefox

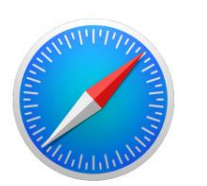

Safari

|                                                                                                    |   | – 0 ×                                             |
|----------------------------------------------------------------------------------------------------|---|---------------------------------------------------|
| G https://www.google.de/                                                                                                    | ✓ | トー 合 公 穏 🙂                                        |
| G Handbuch internet explorer × G Google × 🗋                                                                                                    |   |                                                   |
| k 🐼 Norton 🔽 Diese Seite ist Sicher 🕼 Zugriff Fallen über Facebook                                                                                                    |   |                                                   |
| 🖕 📴 Outlook.com 🥅 Kalender 💪 Google 🔺 Garmin Connect 🞇 Musée d'Orsay 😰 Telefonbuch 🍥 Wetter Haren 🛛 W wikipedia @ E-Mail 🖲 Amazon.de – online einka Booking.com 🔯 TripAdvisor |   | 🏠 🔻 🗟 👻 🖃 🖶 👻 Seite 🔻 Sicherheit 🔻 Extras 🕶 🔞 🕶 ≫ |

Statusleiste

s.

....

P 🗄

NI 📷 6 🥫

6

9

٩

Q Hi

E O Zur Suche Text hier eingeben

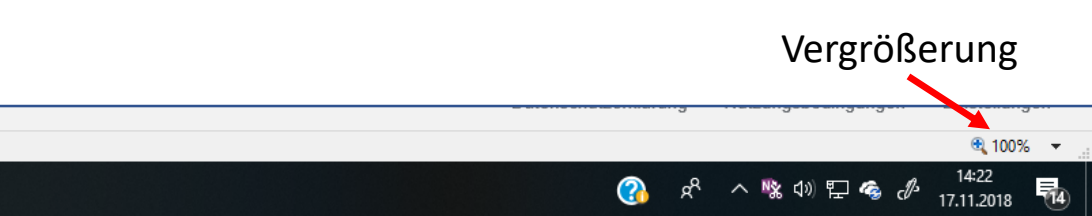

#### **Microsoft Internetexplorer als Beispiel eines Browsers**

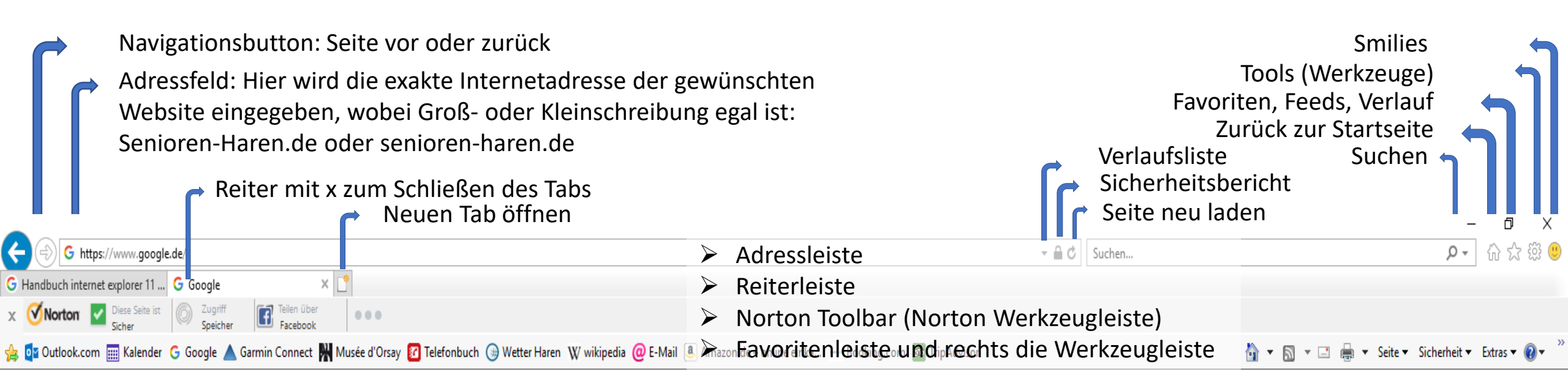

- Eine Website öffnen: Adresse (URL) in das Adressfeld eingeben
- Einen Link öffnen: Den Link anklicken mit linker Maustaste
- Einen Link im neuen Tab öffnen: Mit der rechten Maustaste auf den Link gehen und neuen Tab wählen
- Eine Website aktualisieren: Runder Pfeil im Adressfeld
- Zur nächsten oder vorigen Seite: Navigationsbutton anklicken
- Eine Seite schließen: Klicke das x auf dem Reiter des Tabs an
- Den Tab wechseln: Klicke auf den gewünschten Reiter

- Zur Homepage gehen: Auf das Haus am rechten Rand klicken
- Favoriten bearbeiten: Auf den Stern am rechten Rand klicken, den Tab "Favoriten" wählen, mit der rechten Maustaste in dem Kontextmenu "neuer Ordner" wählen und diesen benennen.
- Favoriten hinzufügen: Auf den Stern gehen, "zu Favoriten hinzufügen" klicken, in dem geöffneten Fenster ist der Name vorgegeben, kann aber verändert werden. Der Pfad muss aber bei "Erstellen in" in dem Pulldown-Menu angeklickt werden.
- Favoriten in die Favoritenleiste einfügen: Auf den Stern gehen, auf das Dreieck neben "zu Favoriten hinzufügen" klicken und in dem Pulldown-Menu "zu Favoritenleiste hinzufügen" wählen.

## Microsoft Internetexplorer als Beispiel eines Browsers Favoriten, Feeds und Verlauf suchen

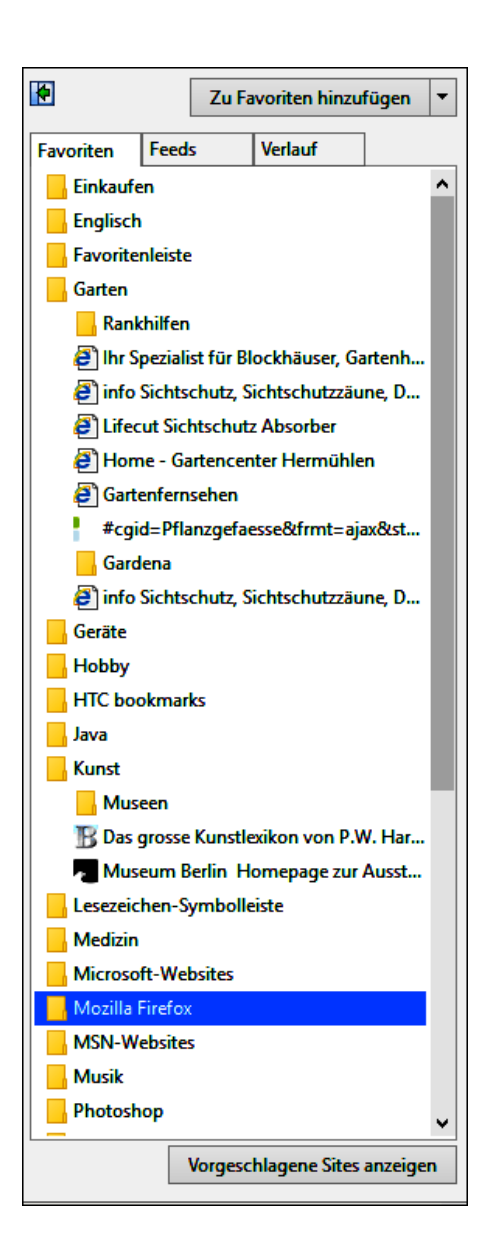

Links: Der Reiter "Favoriten" ist gewählt. Sie klicken einen Ordner an, in dem Sie den Favoriten abgespeichert haben. Der Ordner öffnet sich, sie wählen den Favoriten und die Website wird geöffnet.

 $\times$ 

| <b>(</b>                                  | Zu Favoriten hinzufügen |  |  |  |
|-------------------------------------------|-------------------------|--|--|--|
| Favoriten                                 | Feeds Verlauf           |  |  |  |
| 🔊 tagesschau.de - Die Nachrichten der ARD |                         |  |  |  |
|                                           |                         |  |  |  |
|                                           |                         |  |  |  |
|                                           |                         |  |  |  |

Oben: Der Reiter "Feeds" ist gewählt. Hier werden Ihre Feeds (Nachrichtenkanäle) aufgelistet. Im Anhang finden Sie Links, die Ihnen weiter erklären was Feeds sind. Unten: Der Reiter "Verlauf" ist aktiviert. Sie finden hier die Websites, die Sie in der letzten Zeit besucht haben.

Anklicken des Sterns am rechten Rand und es erscheinen folgende Fenster:

| •                                       | Zu Favoriten hinzufügen 🔻             |  |  |  |
|-----------------------------------------|---------------------------------------|--|--|--|
| Favoriten                               | Feeds Verlauf                         |  |  |  |
| Nach Datum                              | n anzeigen 🗸 🗸 🗸                      |  |  |  |
| vor 2 Wo                                | <u>ochen</u>                          |  |  |  |
| 🔨 Dies                                  | er PC                                 |  |  |  |
| 🕙 hbci                                  | web (hbciweb.olb.de)                  |  |  |  |
| hubblecontent.osi.office (hubblecontent |                                       |  |  |  |
| 💁 msn                                   | (www.msn.com)                         |  |  |  |
| 🔁 olb (                                 | www.olb.de)                           |  |  |  |
| 🛄 Vorige V                              | loche                                 |  |  |  |
| Donners                                 | tag                                   |  |  |  |
| 🗰 Freitag                               |                                       |  |  |  |
| 🛄 Samstag                               | I I I I I I I I I I I I I I I I I I I |  |  |  |
| 🛄 Heute                                 |                                       |  |  |  |

### Microsoft Internetexplorer als Beispiel eines Browsers Favoriten einfügen

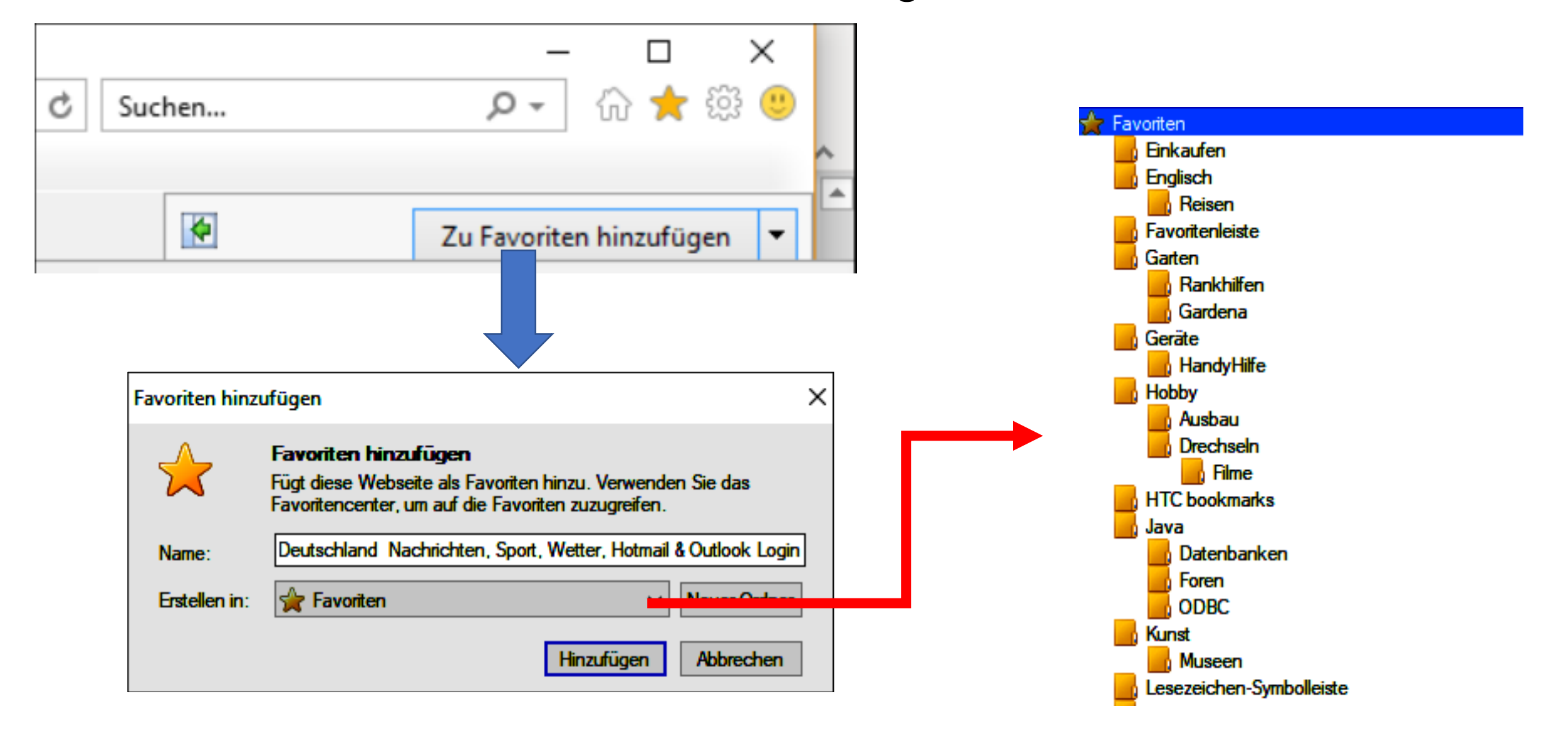

### Microsoft Internetexplorer als Beispiel eines Browsers Favoritenverwaltung

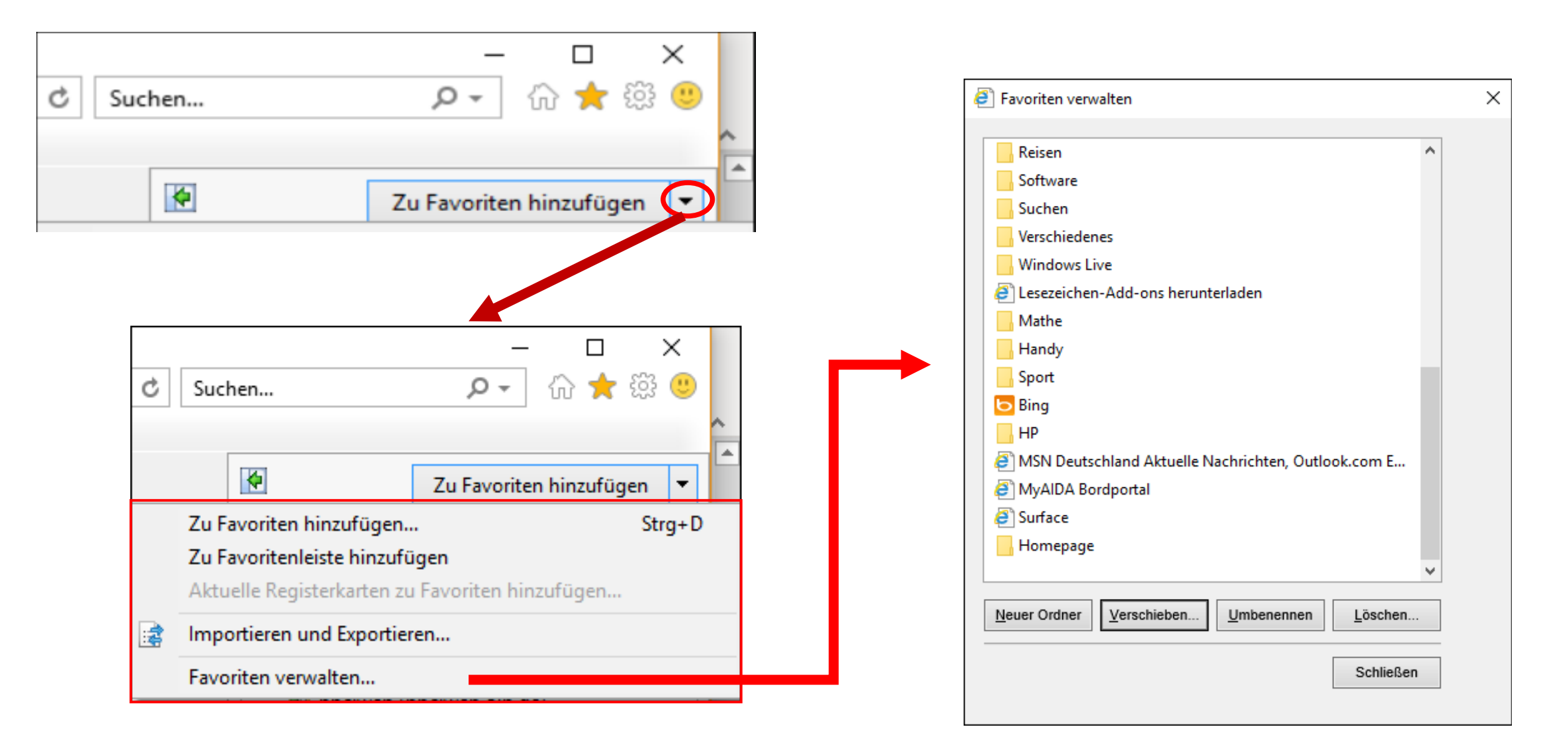

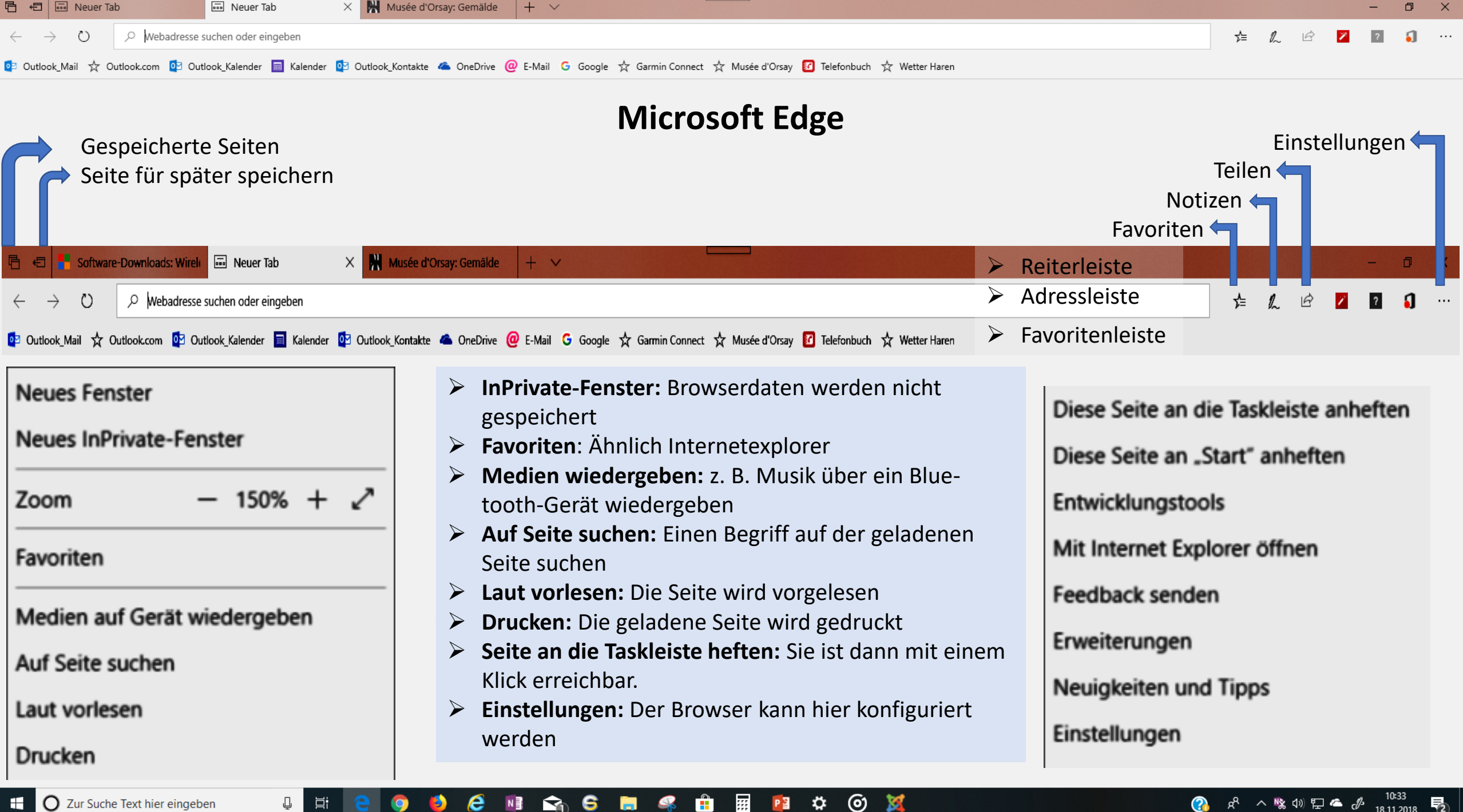

O Zur Suche Text hier eingeben

| Neuer Tab × +                                                                    |                                                                       |                                                              |            | – 0 ×                 |
|----------------------------------------------------------------------------------|-----------------------------------------------------------------------|--------------------------------------------------------------|------------|-----------------------|
| $\leftrightarrow$ $\rightarrow$ C G                                              |                                                                       |                                                              | 7          | k) 🗊 🗷 💷   📵 🗄        |
| 🗰 Apps M Gmail 🔞 Google Kalender 😮 Google Contacts 🐺 E-Mail G Google 🛦 Garmin Co | onnect 🎯 Wetter Haren 📙 Aus Internet Explorer 🛛 🛃 Kostenlose Songtexi | te 🧧 Tagebuch - Polar Flov 🗋 Neuer Tab 🎯 Wetter Haren - aktu | Je         | , Weitere Lesezeichen |
| Erweiterungen bestimmter Programme                                               | Einstellungen                                                         | neuer Tab                                                    |            | Strg + T              |
|                                                                                  |                                                                       | Neues Fenster                                                |            | Strg + N              |
|                                                                                  | Google                                                                | Neues Inkognito-Fenster                                      | Strg + Ums | chalttaste + N        |
| , Weitere Lesezeichen                                                            | Chrome                                                                | Verlauf                                                      |            | •                     |
|                                                                                  | Mit Google suchen oder eine URL eingeben                              | Downloads                                                    |            | Strg + J              |
| Gmail Bilder 🗰 🗛 🖪                                                               |                                                                       | Lesezeichen                                                  |            | •                     |
|                                                                                  | M X 16 X                                                              | Zoomen                                                       | - 100 %    | 6 + CC                |
| Google Benach- Benutzer-<br>Apps richtigung Konto                                | Posteingang (15 Kontrollzentru Google Kalend Willkomme                | Drucken Strg                                                 |            |                       |
| Favoriten =                                                                      | 𝔹  😨 🕒                                                                | Streamen                                                     |            |                       |
| Lesezeichen                                                                      | eBav Kleinanzei Der Fahrrad Sh News & E-Mail Google Cont              | Suchen Strg + F<br>Weitere Tools                             |            |                       |
|                                                                                  |                                                                       |                                                              |            |                       |
|                                                                                  | Die meistbesuchten                                                    | Bearbeiten Ausschneiden                                      | Kopieren   | Einfügen              |
|                                                                                  | Websites                                                              | Einstellungen<br>Hilfe                                       |            |                       |
|                                                                                  |                                                                       |                                                              |            |                       |

Beenden

۵

Links:

Zu Feeds:

- Video: RSS-Feeds verstehen und nutzen YouTube
- RSS Feed, was ist das eigentlich?
- RSS Feed mit dem Firefox Browser

Zu Browser

Die besten Browser im Vergleich | NETZSIEGER